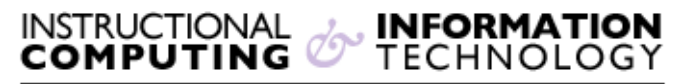

Engage the Students. Infuse the Curriculum. Empower the Faculty. Enhance the Administrative Process.

## Sign in to @MyHunter (Office365)

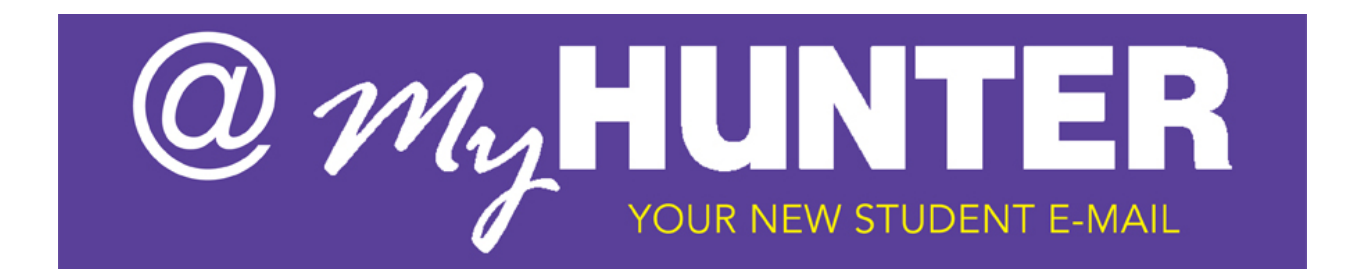

## Sign in to @myHunter (Office 365):

1. Go to the @MyHunter (Office 365) sign in page at:

https://login.microsoftonline.com.

| Lacof Conete  | Office 365                                                                                                    |
|---------------|----------------------------------------------------------------------------------------------------|
| Connect       | Sign in with your organizational account                                                                                   |
| Verbinden 🤉 🐹 | Password                                                                                                    |
|               | El Keep me signed in                                                                                                    |
|               | Sign In<br>Carit access your account?                                                                                      |
|               | Organizational accounts that work here can be used asymptote<br>you see this icon. © 2013 Microsoft Legal Privacy Feedback |

2. Type your complete **email address**<sup>\*</sup> and **password**.

| *Note: Your new email a | ddress will be your <b>Cu</b> | nyFirst ID followed by |
|-------------------------|-------------------------------|------------------------|
| @myhunter.cuny.edu.     |                               |                        |

| Sign in with | your organiz | ational accou | int |  |
|--------------|--------------|---------------|-----|--|
| someone@     | example.com  |               |     |  |
| Password     |              |               |     |  |
| 🗏 Keep me    | signed in    |               |     |  |

3. If you want to be able to close your browser window and remain logged in to Office 365 until you sign out, click **Keep me signed in**.

| Password            | 1 |
|---------------------|---|
| V Keep me signed in | 1 |
| Sign in             | I |

- If you click Keep me signed in and then sign out of @MyHunter (Office 365), you are prompted to re-enter your password the next time you sign in to @MyHunter (Office 365).
- For security purposes, it is recommend that you use **Keep me signed in** only on private computers, and never on public or shared computers.
- 4. Click on the **Sign in** button.

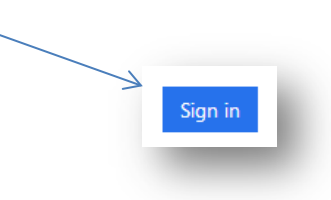